1. 前往 TWCA 官網的下載專區→電子文件驗證服務→找到 TWCA TrustMail Windows 版,並點擊下載(圖一), 並點擊下載。

| https://www.twca.com.tw/downloadArea | A" to t |
|--------------------------------------|---------|
|                                      |         |
| ■舉證服務                                | v       |
| ■工具                                  | v       |
| ■電子文件驗證服務                            | ٨       |
| <sup>1</sup> TWCA 電子文件驗證服務申請單        | ▲ 下載檔案  |
| 2 TWCA電子保單瀏覽器Windows版                | ▲ 下載檔案  |
| 3 TWCA電子保單瀏覽器MAC版                    | → 下載檔案  |
| 4 TWCA QR 文件快驗通Windows版              | → 下載檔案  |
| 5 TWCA文件快驗通MAC版                      | ▲ 下載檔案  |
| <sup>6</sup> TWCA TrustMail Windows版 | → 下載檔案  |
| 7 TWCA TrustMail MAC版                | 上下載檔案   |

(圖一)

## ★電子對帳單瀏覽元件版本最低需求為 Windows 7 以上。

2. 下載完畢,請點選開啟電子對帳單瀏覽元件並開始安裝(圖二)(圖三)(圖四)。

| 🛛 TrustMail Reader — 🗆 🗙                                                                              | 提 TrustMail Reader — □                                                                                |
|----------------------------------------------------------------------------------------------------|----------------------------------------------------------------------------------------------------|
| 歡迎使用 TrustMail Reader 安裝精靈                                                                            | 選擇安裝資料夾                                                                                               |
| The installer will guide you through the steps required to install TrustMail Reader on your computer. | 安裝程式將安裝 TrustMail Reader 至下列資料夾。<br>若要在此資料來中安裝,請按 [下一步]。若要安裝至不同的資料夾,請在下列方塊<br>料夾位置或按 [瀏覽]。<br>資料夾(D): |
| 警告:本電腦程式著作受著作權法及國際公約之保護。未經授權擅自複製或散佈本電腦程<br>試著作之全部或部分,將導致嚴厲的民事如用傳感分,目將被依法想起最大範圍的追訴。                    | CAProgram Files (x86)\TWCA\TrustMail Reader\<br>潮覽(R)<br>品您自己或此電腦的所有使用者安装 TrustMail Reader:           |
| 點選下一步                                                                                                 | <ul> <li>◎ 所有使用者(E)</li> <li>○ 僅自己(M)</li> </ul>                                                      |
| 取消 <上一步(3) 下一步(1) >                                                                                   | 取消 <上一步(B) 下一2                                                                                        |
| (圖二)                                                                                                  | (圖三)                                                                                                  |

| 🚽 TrustMail Reader — 🗆 🗙            | 妃 TrustMail Reader — 🗆 🗙                                   |
|-------------------------------------|------------------------------------------------------------|
| 確認安裝                                | 安裝完成                                                       |
| 安裝程式已經準備好在您的電腦上安裝 TrustMail Reader。 | -<br>TrustMail Reader 已經成功安裝。                              |
| 請按「下一步」開始安裝。                        | 請按 [關閉] 結束安裝程式。                                            |
|                                     |                                                            |
|                                     |                                                            |
|                                     |                                                            |
|                                     |                                                            |
|                                     |                                                            |
| 點擊下一步                               | 上。<br>「「」」」「」」」<br>「」」」」」<br>「」」」」<br>「」」」」<br>「」」」<br>「」」 |
| 取消 <上一步(B) 下一步(N) >                 | 取消 <上一步(B) <b>開閉(C)</b>                                    |
|                                     |                                                            |

(圖四)

(圖五)

3. 安裝完畢(圖五), 點選關閉附加元件到此安裝設置完成。

4. 簽署電子對帳單同意書(各據點開戶櫃台)。

5. 開啟自己的 EMAIL 信箱,找到臺灣網路認證公司寄來的信件,信件主題是陽信證券電子對帳單,並且打開該信件,信件內容會顯示收件者(帳號會隱蔽),以及電腦版瀏覽元件安裝教學及安裝程式的 下載點。

| · 阿特證券電子對帳車                                                                                                    |
|----------------------------------------------------------------------------------------------------|
| <mark>登湾網路認證公司</mark> <trustmail@twca.com.tw><br/>回題: 非何回题這些電子郵件 <trustmail@twca.com.tw><br/>收件#<mark>1:980*****94</mark></trustmail@twca.com.tw></trustmail@twca.com.tw>                      |
| **請勿回覆這封電子郵件。**<br>**這是一封自動寄發的訊息,不能直接回覆寄件人**<br>敬愛的投資 <mark>、(帳號:980****94)為</mark> 好: <mark>個人帳戶</mark>                                                                                       |
| 這是「信證券股份有限公司」於 2018/12/2/交由台灣網路認證公司(TWCA)存證服務中心寄送之電子文件,該文件已由光和證券股份有限公司爭先加密發草,再加上本公司之發草及存證服務,保證該資料內容完整,<br>請在接收郵件後開啟對帳單檔案之前,請先確定是否已經下載"安全瀏覽器程式"後才能開啟瀏覽。<br>約定開啟密碼為:大寫英文字母+身分證字號(10碼)+您的生日日期(4碼) |
| 安裝安全郵件瀏覽器 iOS 版程式教學 http://www.sunnysec.com.tw/files/fn12/20201228142920Trustmail-iOS.pdf。                                                                                                    |
| 安裝安全郵件瀏覽器 iOS 版程式下載 https://apps.apple.com/tw/app/twid/id971043141。                                                                                                    |
| 安裝安全郵件瀏覽器 Android版程式教學 http://www.sunnysec.com.tw/files/fn12/20201228142928Trustmail-Android.pdf。                                                                                              |
| 安裝安全郵件瀏覽器 Android版程式下載 https://play.google.com/store/apps/details?id=com.twca.twid.android.prod                                                                                                |
| 安裝安全郵件瀏覽器 Windows版程式款學 <u>http://www.sunnysec.com.tw/files/fn12/20201228145331Trustmail-Windows.pdf</u><br>安裝安全郵件瀏覽器 Windows版程式下載 <u>https://www.twca.com.tw/file/trustmailpcreader.exe</u> 。  |
| <sup>安裝安全郵件瀏覽器 MAC 版程式下載 https://trustmail.twca.com.tw/TWCA/setupreaderpkg。</sup><br>電腦版瀏覽元件教學、安裝元件程式點此下載<br>提醒您確保資料題私,該用與等信該素股份有關公司約定之密碼關瞭附件標。                                                |
| 如您對於電子文件有任何疑問,請洽陽信證券股份有限公司連絡                                                                                                    |
| 電子發章法已於民國91年4月1日起實施,書面文件得以電子文件為之,簽名或蓋章得以電子簽章取代,電子文件使用合法認證公司之電子簽章服務即具有完整法律效力。                                                                                                    |
| 室涛湖路路超公司(IWUCA)局室海第一张古法之認超公司,本公司任證服務中心提供取女王及月元至法律标律的網路服務,提供公正第二者的認證、任證服務,以古法之电丁賀早來排律受力又参女王。                                                                                                    |
| 本电丁乂许未经室湾的路站起及封计有受重效早,请女心使用本公司女王仔短到什永统之服务,如为任何问题,就迎来信言和,愿题论!<br>臺灣網路認證敬上                                                                                                    |
| □ 20181227130126_098 4.tai 電子對帳單檔案:日期跟帳號組成.TAI檔 點擊下載                                                                                                    |
|                                                                                                    |

(圖六)

信件的附加內容為客戶的電子對帳單,下載後,打開該檔案

6. 輸入自然人約定開啟密碼為:大寫英文字母 + 身分證字號(10碼) +您的生日日期(4碼)

法人户(公司户)約定開啟密碼為:法人户(公司户)統編+法人戶(公司戶)設立月曰日期(4碼) (圖七)(圖八)。

| 請輸入電子文件解密密碼 > |    |  |  |  |  |  |
|---------------|----|--|--|--|--|--|
|               |    |  |  |  |  |  |
| TWCA          | ОК |  |  |  |  |  |
|               |    |  |  |  |  |  |

輸入大寫英文字母+身分證字號 (10碼)+您的生日日期(4碼)

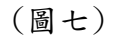

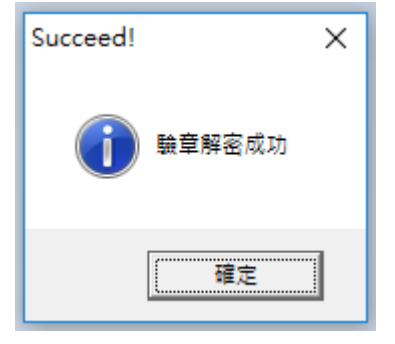

(圖八)

7. 電子對帳單解密完成

8. 電子對帳單內容

| ▲ 19<br>檔案( | F) 編 | pdf - Ad<br>輒(E) 檢 | dobe Acro<br>視(V) 簽  | bat Rea<br>署(S) 移 | der DC<br>見窗(W)         | 說明(H)                     |        |            |       |        |              |         |          |          |      |         |         |        |         |   |    |   |   |
|-------------|------|--------------------|----------------------|-------------------|-------------------------|---------------------------|--------|------------|-------|--------|--------------|---------|----------|----------|------|---------|---------|--------|---------|---|----|---|---|
| 首           | 頁    | 工具                 |                      |                   | 11 J.pdf                | ×                         |        |            |       |        |              |         |          |          |      |         |         |        |         |   |    |   |   |
|             | 5    | 7 🖶                | $\bowtie$            | Q                 |                         | $\bigcirc$                |        | 1 /        | 1     | N      | $\mathbb{Q}$ | Θ       | $\oplus$ | 66.1%    | -    |         | ₩       |        | Ţ       | Ø | Ó. | Ð |   |
|             |      |                    | 開信識券石牌               | 分公司               |                         |                           |        |            |       |        |              |         |          |          |      |         |         |        |         |   |    |   | ^ |
|             |      |                    | 有價證券買賣<br>輕號: 98 …   | 月對標單<br>一 委託人 :   | 14                      | 2020                      | 年 11 月 |            |       |        |              |         |          |          |      |         |         |        |         |   |    |   |   |
|             |      |                    | 成交日期 BI              | 交易別 B             | 證券名稱 B                  | II 単價 BI                  | 股數 BI  | 成交金額 B     | 手續費 E | 81 遼交税 | BI 自備電       | ( / 擔保品 | BI 融資金   | / 保慮金 BI | 資券利息 | BI 券手續) | 費 BI 代排 | D税款 B  | 1 淨收付金額 |   |    |   |   |
|             |      |                    | 20201111<br>20201125 | 現實<br>現買          | 當:<br>國: <sup>211</sup> | 4.C <sup>***</sup><br>41. |        | 4010       | 20    | 4<br>0 |              |         |          |          |      |         | 0       | 0<br>0 |         |   |    |   |   |
|             |      |                    | 20201126             | 現一                | 10 .                    | 41.                       | 1000   | ·· · • • • | 22    | 0      |              |         |          |          |      |         | 0       | 0      |         |   |    |   |   |
|             |      |                    |                      |                   | 合計<br>折應                |                           |        | 87<br>0    | 64    | 4      |              |         |          |          |      |         |         | 淨付     |         |   |    |   |   |
|             |      |                    |                      |                   |                         |                           |        |            |       |        |              |         |          |          |      |         |         |        |         |   |    |   |   |
|             |      |                    |                      |                   |                         |                           |        |            |       |        |              |         |          |          |      |         |         |        |         |   |    |   |   |
| Þ           |      |                    |                      |                   |                         |                           |        |            |       |        |              |         |          |          |      |         |         |        |         |   |    |   |   |
|             |      |                    |                      |                   |                         |                           |        |            |       |        |              |         |          |          |      |         |         |        |         |   |    |   |   |
|             |      |                    |                      |                   |                         |                           |        |            |       |        |              |         |          |          |      |         |         |        |         |   |    |   |   |
|             |      |                    |                      |                   |                         |                           |        |            |       |        |              |         |          |          |      |         |         |        |         |   |    |   |   |
|             |      |                    |                      |                   |                         |                           |        |            |       |        |              |         |          |          |      |         |         |        |         |   |    |   |   |
|             |      |                    |                      |                   |                         |                           |        |            |       |        |              |         |          |          |      |         |         |        |         |   |    |   |   |
|             |      |                    |                      |                   |                         |                           |        |            |       |        |              |         |          |          |      |         |         |        |         |   |    |   |   |
|             |      |                    |                      |                   |                         |                           |        |            |       |        |              |         |          |          |      |         |         |        |         |   |    |   |   |
|             |      |                    |                      |                   |                         |                           |        |            |       |        |              |         |          |          |      |         |         |        |         |   |    |   | ~ |